## Case 02: Make A Shape

# Print to PDF Contents

- 10.1. Introduction
- 10.2. Hardware Connection
- 10.3. Software Programming
- 10.4. Result
- 10.5. Exploration
- 10.6. FAQ
- 10.7. Relevant Files

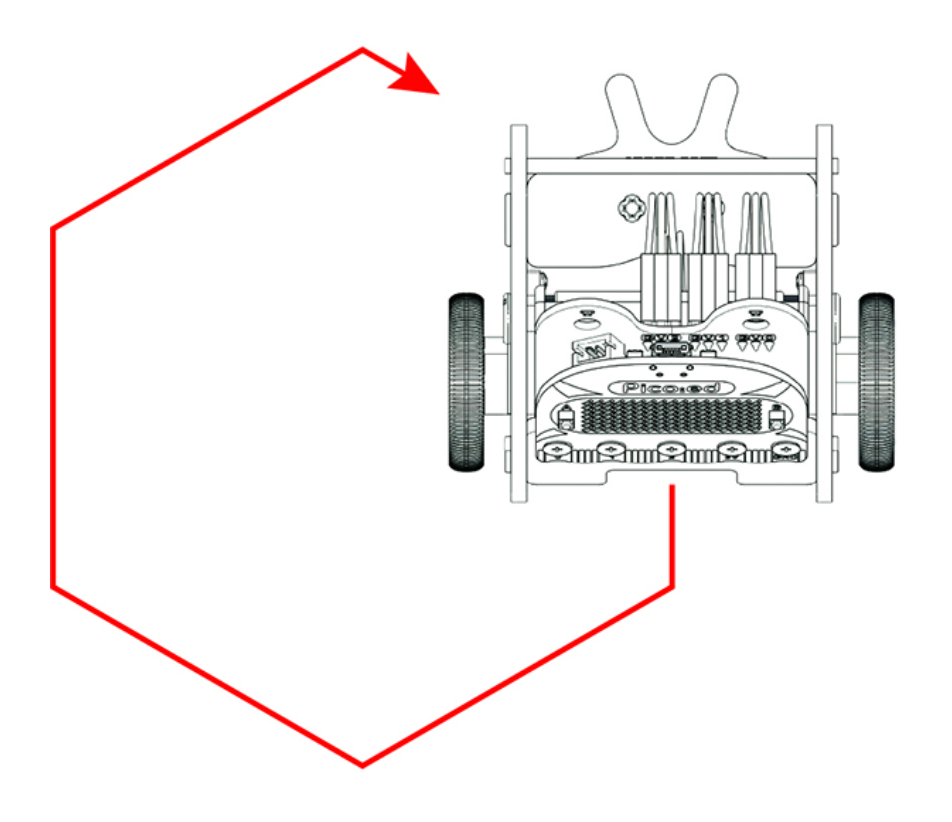

## 10.1. Introduction

Hi, after the learn of the first lesson, I am sure you understand the programming for <u>Ring:bit</u> car in a quite simple way, let's move on by making the car run along with a shape.

## 10.2. Hardware Connection

Just as what we do in the first lesson, connect the left wheel servo to P1 of the <u>Ring:bit</u> expansion board and the right wheel servo to P2.

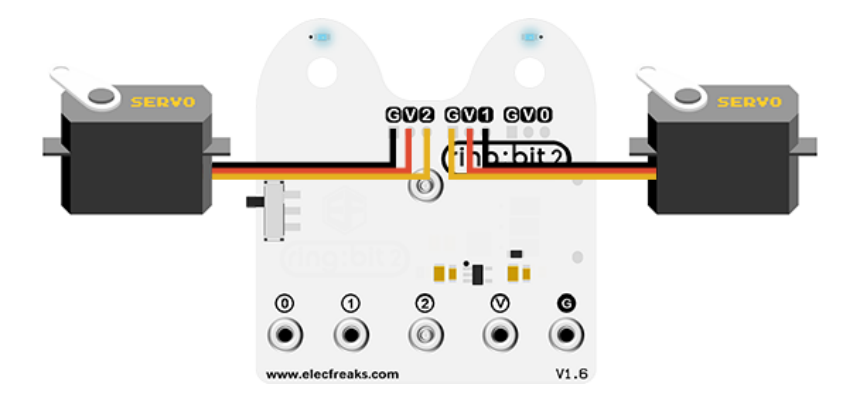

### 10.3. Software Programming

You should prepare the programming platform ready, if not, please can refer to this essay: <u>Preparation for programming</u>

#### Sample Projects

```
# Import the modules that we need
import board
from ringbit import *
from picoed import
from time import *
# Set the pins of the servos
ringbit = Ringbit(board.P2, board.P1)
# While true, set the [Ring:bit]
(https://shop.elecfreaks.com/products/elecfreaks-pico-ed-ring-bit-v2-car-kit-
with-pico-ed-board?_pos=2&_sid=18032a345&_ss=r) car run along with a square-
like routine
while True:
   ringbit.set_speed(-100, -100)
    sleep(1.5)
   ringbit.set_speed(-50, 0)
    sleep(1.2)
```

#### Details of program:

 Import the modules that we need. board is the common container, and you can connect the pins you'd like to use through it; ringbit module contains classes and functions for <u>Ring:bit</u> smart car operation; picoed module contains the operation functions to button A/B and time module contains the operation functions to time.

```
import board
from ringbit import *
from picoed import *
from time import *
```

2. Set the pins of the servos.

ringbit = Ringbit(board.P2, board.P1)

3. Set the Ring:bit car run along with a square-like routine.

```
while True:
    ringbit.set_speed(-100, -100)
    sleep(1.5)
    ringbit.set_speed(-50, 0)
    sleep(1.2)
```

#### 10.4. Result

The car runs along with a square-like routine.

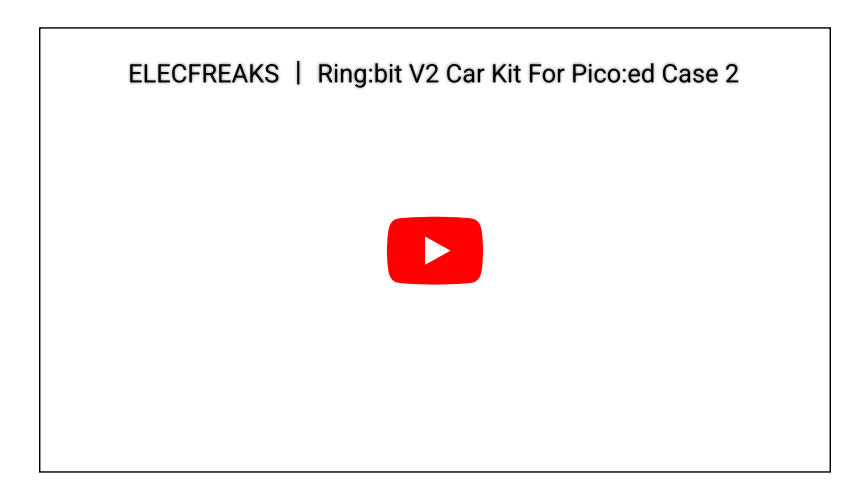

## 10.5. Exploration

If we want the Ring:bit car to travel with a square pentagon routine, how can we program it?

## 10.6. FAQ

## 10.7. Relevant Files

By ELECFREAKS Team © Copyright 2022, ELECFREAKS Team.